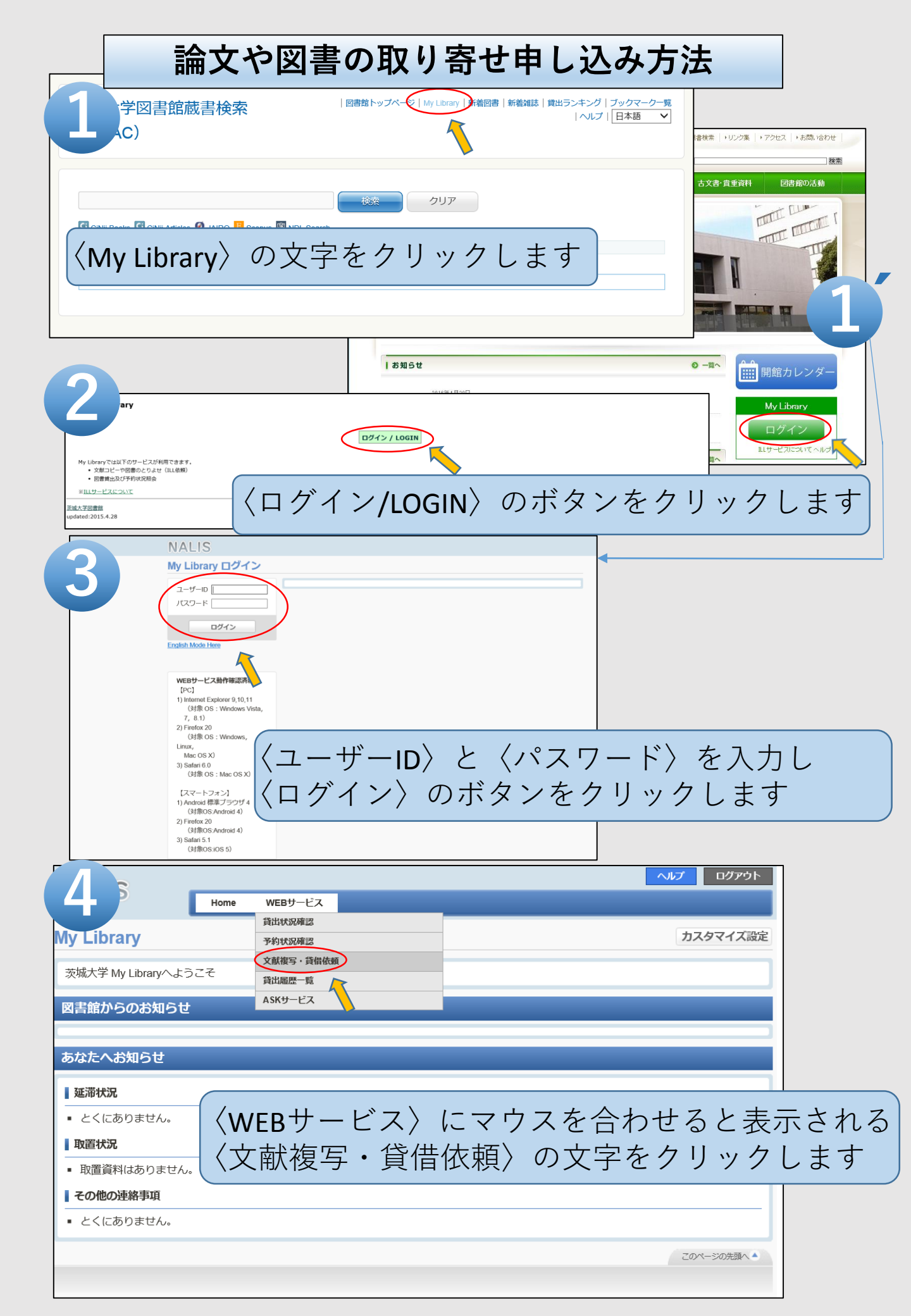

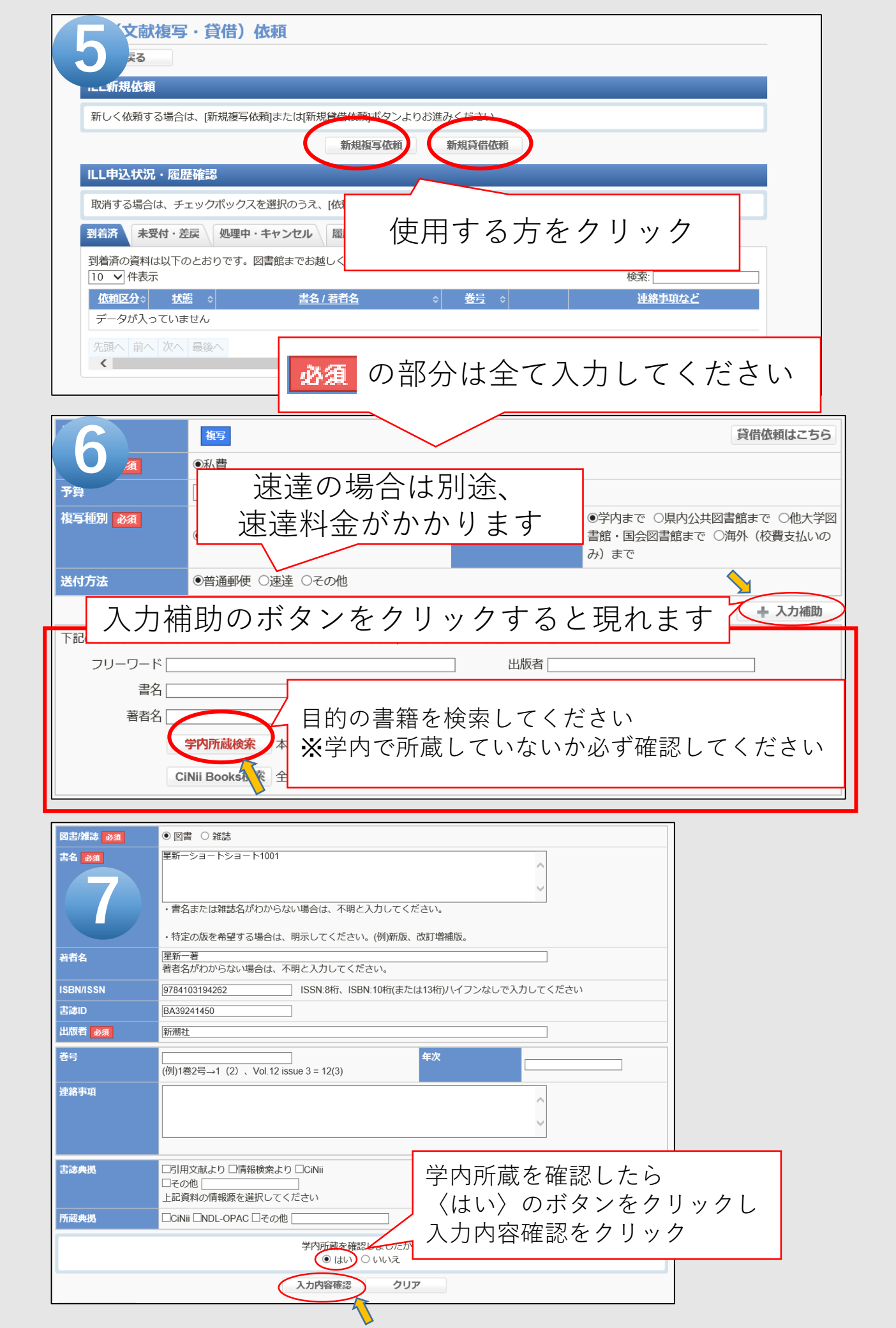

|                                                     | He statement           | #332/mg / ) /m           | H-120    | 0040/04/07        | 7           |
|-----------------------------------------------------|------------------------|--------------------------|----------|-------------------|-------------|
|                                                     | 牧規窓口<br>20時日/学生        | 展字部分館<br>                |          | 2016/04/27<br>農学部 |             |
|                                                     | 連絡先(電話番号)              | *******                  | /川店(子村)  |                   |             |
|                                                     | 必須<br>E mailアドレフ       | 16*****@vc ibaraki ac in |          |                   |             |
|                                                     |                        | и шислыатакт.ас.јр       |          |                   |             |
|                                                     | · 秋秋区分<br>支扒区分 · 秋河    | - <sup>貝伯</sup>          |          |                   |             |
|                                                     | 予算<br>予算               |                          |          |                   |             |
|                                                     | 依頼の範囲 必須               | 学内まで                     |          |                   |             |
|                                                     | 送付方法                   | 普通郵便                     |          |                   |             |
|                                                     | 図書/雑誌 必須               | 図書                       |          |                   |             |
|                                                     | 書名 必須                  | 星新一ショートショート1001          |          |                   |             |
|                                                     | 著者名                    | 星新一著                     |          |                   |             |
|                                                     | ISBN/ISSN              | 9784103194262            |          |                   |             |
|                                                     | 吉誌ID<br>出版者 2017       | BA39241450<br>新潮社 内容     | を確認し     | 間違いがなければ          | ť           |
|                                                     |                        |                          |          | 同連ずないたん           | ^<br>  、,,  |
|                                                     | <del>啓</del> 与<br>連絡事項 | (八.                      | 刀內谷唯人    | E/ の小ダノをクリ        | 192         |
|                                                     | ₽.注册 <b>3</b> 从        |                          |          |                   |             |
|                                                     | 所蔵典拠                   |                          | $\frown$ |                   |             |
| 入力内容確定                                              |                        |                          |          |                   |             |
|                                                     |                        |                          |          |                   |             |
|                                                     |                        |                          |          |                   |             |
|                                                     |                        |                          |          |                   |             |
| 内谷を訂止する場合は                                          |                        |                          |          |                   |             |
| 〈←戻る〉のボタンをクリック                                      |                        |                          |          |                   |             |
|                                                     |                        |                          |          |                   |             |
|                                                     |                        |                          |          |                   |             |
|                                                     |                        |                          |          |                   |             |
|                                                     |                        |                          |          |                   | ヘルプ ログアウト   |
| NALIS                                               |                        |                          |          |                   |             |
| Home WEBサービス                                        |                        |                          |          |                   |             |
| (文献複写・貸借)依頼 一次フォス担合け                                |                        |                          |          |                   |             |
|                                                     |                        |                          |          |                   |             |
| ILL新規依頼完了 〈ログアウト〉のボタンをクリック                          |                        |                          |          |                   |             |
|                                                     |                        |                          |          |                   |             |
| 甲込みを受け付けました。依頼を追加する場合は、[新規依頼]または[流用依頼]ボタンよりお進みください。 |                        |                          |          |                   |             |
| 教 <del>证要只</del> 1000002407                         |                        |                          |          |                   |             |
| 登座街 <b>行</b> 1000002197                             |                        |                          |          |                   |             |
| 一覧表示                                                |                        |                          |          |                   |             |
| 「続けて依頼する                                            |                        |                          |          |                   |             |
|                                                     |                        |                          |          |                   |             |
| 流用132期 則回の2位期前致を引き継いで142期を行います。                     |                        |                          |          |                   |             |
|                                                     |                        |                          |          |                   |             |
|                                                     | 追加で                    | 1 低親する場合は                |          |                   | このページの先頭へ 🔺 |
|                                                     | 〈流用                    | 依頼〉のボタンを                 | ミクリック    |                   |             |
|                                                     |                        | •                        |          |                   |             |
|                                                     |                        |                          |          |                   |             |

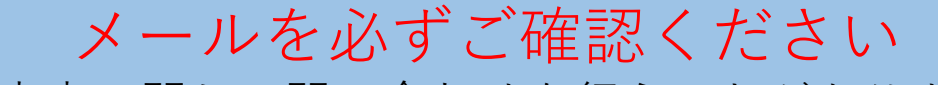

- ・依頼内容に関して問い合わせを行うことがあります
- ・取り寄せた資料が到着したらメールでご連絡しています
- ・図書貸借の場合、延滞時の督促をメールで行っています

何かご不明な点がございましたら、カウンターへお問い合わせください。

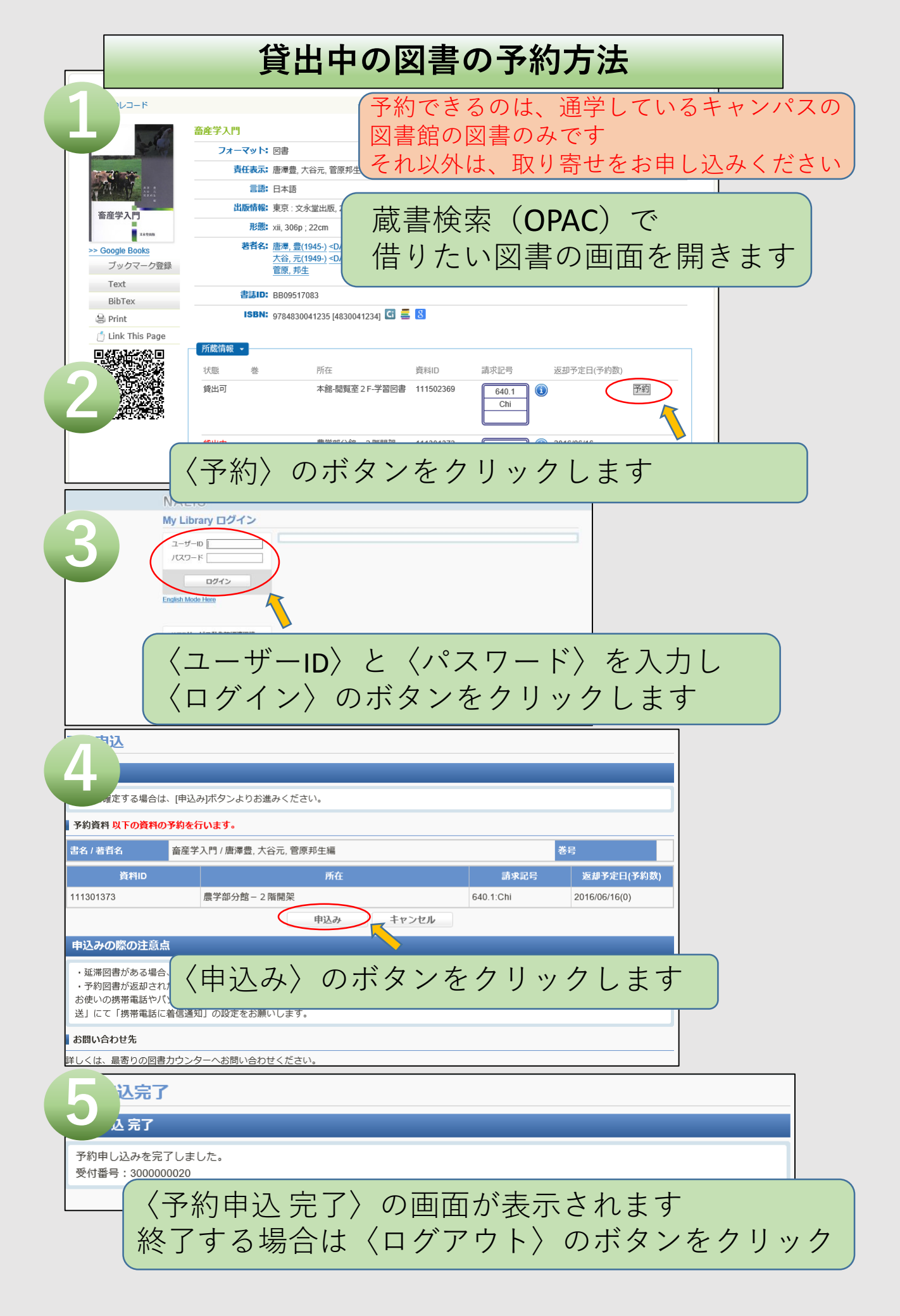